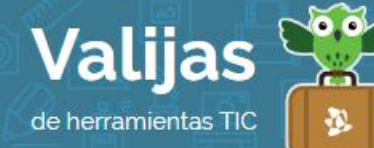

# JIMDO - GUÍA DE USO

Marzo 2016

### ¿QUÉ ES JIMDO?

Jimdo es una plataforma web que permite:

- Crear y personalizar páginas web, blogs o tiendas online.
- Utilizar plantillas prediseñadas.
- Editar el sitio de manera flexible, añadiendo, moviendo o eliminando módulos.
- Insertar bloques de texto, imágenes propias o de plataformas externas, videos de YouTube, widgets y otros elementos.
- Albergar hasta 500 MB en archivos de distintos formatos.
- Permitir a los visitantes del sitio web que descarguen archivos desde el mismo.
- Realizar formularios para comentarios que llegarán a la casilla de mail con la que se registró el usuario.
- Redirigir al usuario a diversas redes sociales, como Facebook o Twitter.

## ¿cómo accedo a Jimdo?

• **Registrate** en Jimdo como usuario para comenzar:

Comienza eligiendo el **NOMBre De TU SITIO** (la dirección que elijas tendrá la terminación "jimdo.com", es decir, por ejemplo, "ejemplo.jimdo.com"). Luego coloca tu **MalL** y contraseña para finalizar el registro.

### ¿cómo creo un sitio web en jimdo?

- Elige una **PLaITILLA PreDISeñaDa** para comenzar (todo lo que veas en esta plantilla es modificable. Si te encuentras en el modo editor podrás modificar por completo el sitio y sus elementos).
- En el margen lateral derechos encontrarás diversas Herramientas para eDitar:
  - En "plantillas" podrás **CamBiar eL DISeño** elegido todas las veces que quieras, el contenido de tu sitio no cambiará.
  - Haciendo clic en "Estilo" podrás PersonaLizar eL estilo de la plantilla, cambiando colores y tipografías. Selecciona la opción "On" para editar cada elemento (márgenes, título, fondo, etc.) de forma individual.
  - Puedes crear un **BLOG** desde tu sitio web haciendo clic en "Blog".

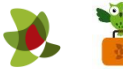

- En "AUSTES" podrás configurar una gran variedad de opciones del sitio y de tu cuenta.
- Para **OrGaNIZAT EL MENÚ DE NAVEGACIÓN** haz clic en el botón "Editar navegación". Podrás editar, mover, ocultar páginas existentes, cambiarles el nombre o crear nuevas. Al finalizar la edición, haz clic en "Guardar".
- Para **INTrODUCI CONTENIDO**, edita o elimina el contenido que viene como ejemplo en el sitio y sube el tuyo propio organizando los módulos como más te guste.
- Seleccionando "AñaDII" móDULO" podrás sumar nuevo contenido con distinto formato: Imagen, texto, galería de fotos, videos, botones para hacer clic, espacio en blanco, formulario, tabla, libro de visitas, y muchos otros más.
- Observa cómo va quedando el sitio haciendo clic en la pestaña "**VISTA PIEVIA**", ubicada encima de la barra de herramientas.

## ¿QUÉ OTRAS HERRAMIENTAS DE JIMDO PUEDO UTILIZAR?

- Los **Comentarios** que envíen los usuarios desde la página "Comentarios", serán dirigidos a la dirección de mail que has brindado en la cuenta de Jimdo (si no deseas recibir comentarios puedes eliminar esta página).
- \*\* No olvides cerrar sesión cuando hayas finalizado tu actividad en el sitio.

\*\*\*

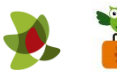